## Collège Ahuntsic

le grand cégep de Montréal

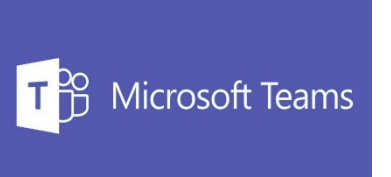

## Comment accéder à Microsoft TEAMS

- 1. Avec votre navigateur, aller sur le site du Collège : <u>https://www.collegeahuntsic.qc.ca/</u>
- 2. Cliquer en haut à droite sur l'icône représentant un personnage :

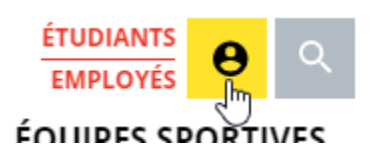

3. Si nécessaire, connectez-vous avec votre compte du Collège en cliquant sur Connectez-vous :

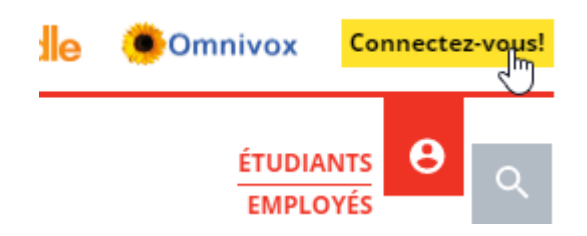

et entrer vos informations de connexions (courriel et mot de passe) du Collège et cliquer sur suivant :

| Collège Ahuntsic<br>le grand cégep de Montréal |           |         |  |  |  |
|------------------------------------------------|-----------|---------|--|--|--|
| Connexion                                      |           |         |  |  |  |
| @collegeahuntsic.qc                            | .ca       |         |  |  |  |
| Votre compte n'est pas accessible?             |           |         |  |  |  |
| Options de connexion                           |           |         |  |  |  |
|                                                | Précédent | Suivant |  |  |  |

4. Recliquer sur l'icône représentant un personnage :

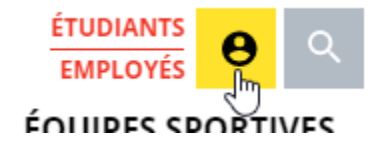

## et cliquer sur le lien Office 365

| Office 365 | moodle | Omnivox     | Se décon | necter |
|------------|--------|-------------|----------|--------|
|            |        | MON ACCUEIL | θ        | Q      |

5. Vous êtes maintenant dans votre compte Outlook.

6. Cliquer sur les 9 points dans le coin gauche et cliquer sur TEAMS

Office 365  $\rightarrow$ 

## Applications

....

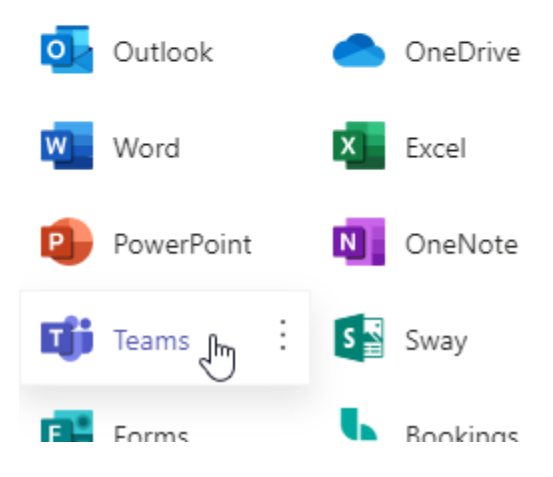

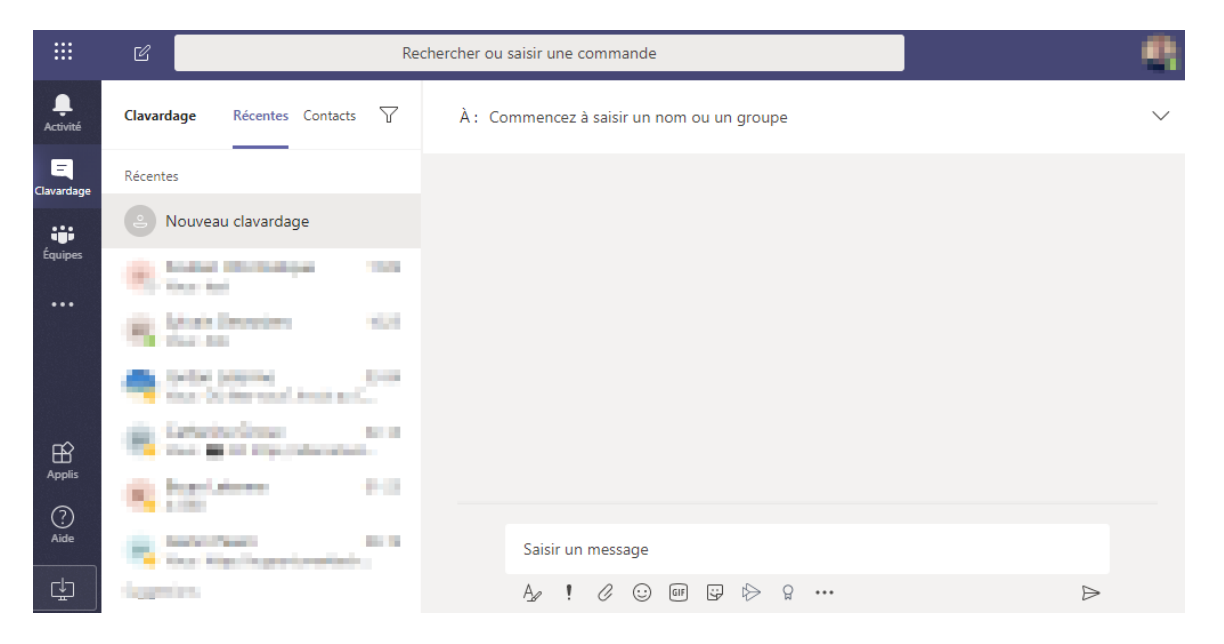